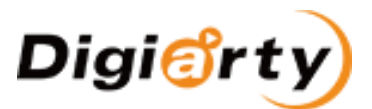

# Guide to Join VideoProc Affiliate Program at CJ.com

## **PART 1. Affiliate Benefits**

- Up to 50% commission and 120-day cookies
- 100% safe tracking system to guarantee your revenues.
- High commission for every single sale made through your content.
- High product quality. Trusted by over 200 authority sites and 50K paid users in the past year.

## PART 2. How to Join VideoProc Affiliate Program?

Step 1: If you do not have a CJ account, please visit CJ and fill in your business information to sign up at <a href="https://signup.cj.com/member/signup/publisher/#/">https://signup.cj.com/member/signup/publisher/#/</a>. If you have existing account, please log in at <a href="https://signin.cj.com/login">https://signup.cj.com/member/signup/publisher/#/</a>. If you have existing account, please log in at <a href="https://signin.cj.com/login">https://signup.cj.com/member/signup/publisher/#/</a>. If you have existing account, please log in at <a href="https://signin.cj.com/login">https://signup.cj.com/member/signup/publisher/#/</a>. If you have existing account, please log in at <a href="https://signin.cj.com/login">https://signin.cj.com/login</a>

Step 2. After successfully log in, please click Partners -> Find Advertisers -> Input "VideoProc" and select "VideoProc Affiliate Program (5683510), hit "SEARCH". You can find VideoProc. -> Click "Apply to Program".

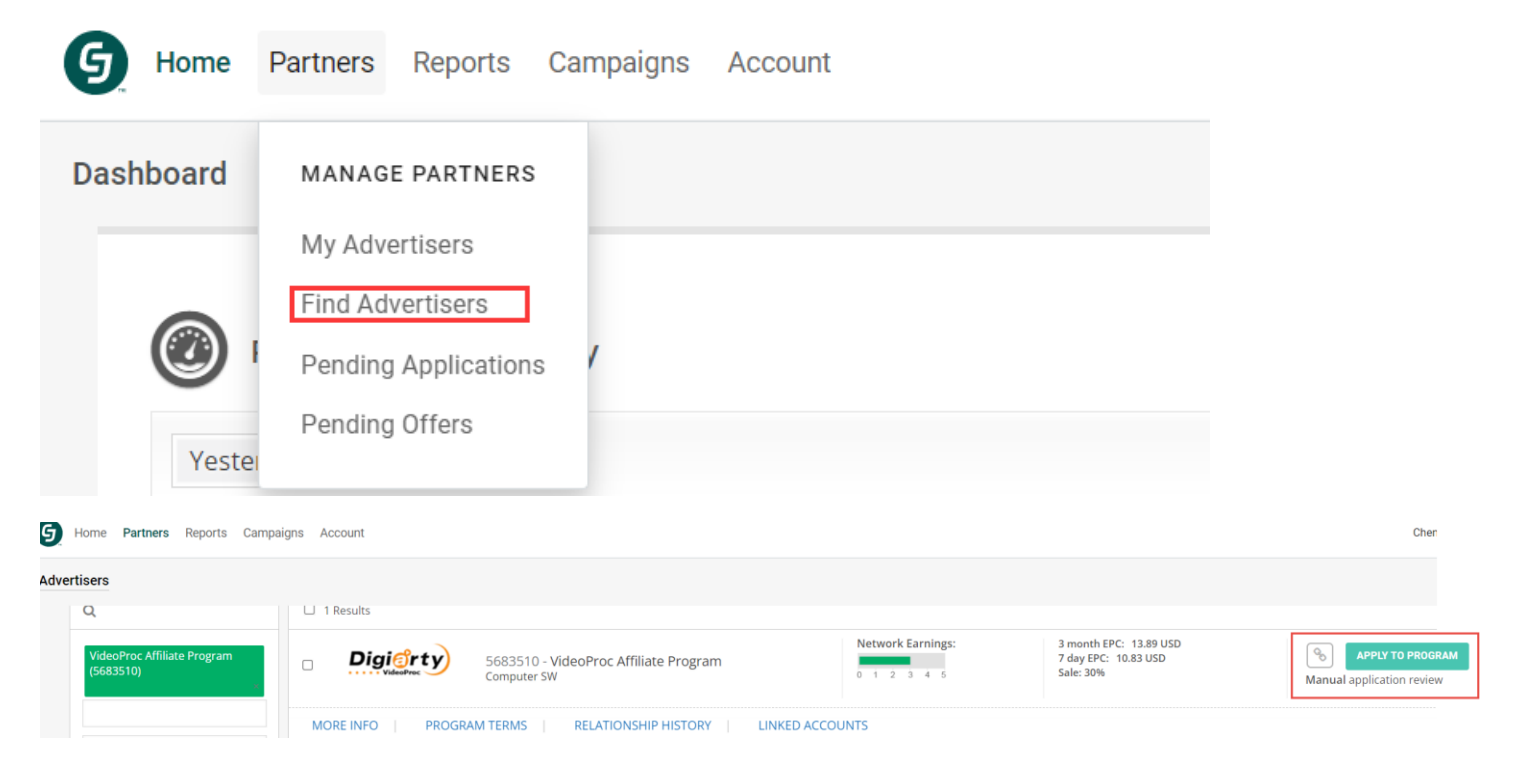

Lastly, please tell us you're Affiliate ID or email. The affiliate manager will approve the partnership within 24 hours.

PART 3: How to Get Affiliate Link and Earn From CJ

After successfully joined VideoProc affiliate, you can promote VideroProc with CJ tracking link. After your audience visit VideoProc official site via your tracking link, you will get commission from CJ.

### How to get affiliate link of VideoProc?

Step 1: Login in your CJ account at <a href="https://signin.cj.com/login">https://signin.cj.com/login</a>

Step 2: Click "Partners" -> My Advertisers" -> Find or search VideoProc -> Click "Get Links" icon. Then all the availble links of VideoProc will load in.

| MANAGE PARTNERS<br>My Advertisers<br>Find Advertisers<br>Pending Applications<br>Pending Offers | Partners Reports C   | Campaigns                                                                                                    |
|-------------------------------------------------------------------------------------------------|----------------------|----------------------------------------------------------------------------------------------------|
| My Advertisers   Find Advertisers   Pending Applications   Pending Offers                       | MANAGE PARTNERS      |                                                                                                    |
| Find Advertisers Pending Applications Pending Offers Click he                                   | My Advertisers       |                                                                                                    |
| Pending Applications                                                                            | Find Advertisers     | Click he                                                                                                    |
| Pending Offers                                                                                  | Pending Applications |                                                                                                    |
|                                                                                                 | Pending Offers       | <b>c</b>                                                                                                    |
|                                                                                                 |                      | Partners Reports C<br>MANAGE PARTNERS<br>My Advertisers<br>Find Advertisers<br>Pending Applications<br>Pending Offers |

unique tracking link. Then use it in your blog and social media.

#### Here I take Text Link 14437774 for example

| Text<br>144377774        | VideoProc Affiliate Program (5683510)<br>Al Enhance Old/Blurry Image Quality with VideoProc Conver<br>https://www.videoproc.com/video-converting-software/feature-ai-image-up | r <b>ter Al</b><br>pscal                                                                                                    |            |           |  |   | Last Updated<br>7 Day EPC<br>3 Month EPC | 03-22-2024<br>8.81 USD<br>26.24 USD |
|--------------------------|----------------------------------------------------------------------------------------------------|----------------------------------------------------------------------------------------------------|------------|-----------|--|---|------------------------------------------|-------------------------------------|
| MORE INFO<br>Advertiser: | GET CODE ADVERTISER Chengdu Digiarty Software, Inc.                                                                                                    | HTML                                                                                                    | JavaScript | Click URL |  |   |                                          |                                     |
| Link:                    | AI Enhance Old/Blurry Image Quality with VideoProc Converter AI (Text Link)                                                                                                   |                                                                                                    |            |           |  |   |                                          |                                     |
| Website :                | VideoProc Blog - 100704633                                                                                                    | <a href="https://www.anrdoezrs.net/click-100704633-14437774" target="_top">Upscale<br/>image to HD/#K/KI/IOK-/a&gt; with VideoProc Converter Al-img<br/>src="http://www.ldukur.net/image-100704633-1443774" width="1" height="1"</a> |            |           |  |   |                                          |                                     |
| Destination<br>Url:      | Encrypt link?     Set link to open a new browser window?     Thtps://www.videoproc.com/vide     o-converting-software/feature-                                                | border="0",                                                                                                    | 1.         |           |  |   |                                          |                                     |
| SID:                     |                                                                                                    |                                                                                                    |            |           |  | 4 |                                          |                                     |
|                          |                                                                                                    | UPDATE CODE                                                                                                    |            |           |  |   |                                          |                                     |

Tips: SID is an alphanumeric "code" that you choose that CJ allows you to append to your affiliate link. So if you are advertising in more than one way you can then track which way is converting. The SID appears in the transaction summary in your CJ reporting. So you set different SID's for different web pages for example and again different for PPC so when you read your reports you know which method converted.

## How do I share affiliate links on social media?

Please go to this page (<u>https://junction.cj.com/article/how-to-share-affiliate-links-on-social-media</u>), you get detailed info on how and where to share affiliate links on Facebook, Instagram, Pinterest, Snapchat, Threads, TikTok, Twitter, YouTube, as well as live streaming platforms Discord and Twitch.